## How do I create a Creator account?

Last Modified on 11/05/2024 2:42 pm EST

## We're so excited to have you signing up as a newCreator!

Making an account is free and easy: simply click the"Join FREE" button at the top-right of the page, or followthis link.

You'll be taken to our sign-in page. From there, enter the following details:

Username - What will be displayed on your profile Email - Your main point of contact with the MV Team Password - Must contain 4-20 characters and at least 1 lowercase letter, 1 uppercase letter, 1 special character and at least 1 number

These can always be changed later from within your account settings.

Don't forget to choose Account type > Creator and to verify that you are 18 or older.

We'll then email you a confirmation link. Click on the link to continue to the super easy verification process.

**Next:** Getting Approved

Watch our MVU class, Getting Started, to learn all about our sign-up process!

Running into some issue when attempting to create your account? Check our articlehere for potential solutions.